# Instrukcja - shoper

### globkurier.pl

## Aktywacja

 Aktywacja - przejść do zakładki Dodatki i integracje a następnie Aplikacje - wyszukać moduł integracyjny Globkurier i wybrać Zainstaluj Aplikacje.

## 2 Logowanie

 Logowanie - przejść do zakładki Dodatki i integracje a następnie Moje aplikacje - wybrać moduł GlobKurier z listy i przejść do Konfiguracja - Zaloguj się używając dotychczasowych danych login/hasło lub Zarejestruj nowe konto z poziomu dostępnego formularza.

| Giobalne dostawy z lokalną pewnością                                                                                                    |
|----------------------------------------------------------------------------------------------------|
| Posiadasz konto GlobKurier ?                                                                                                    |
| Nie                                                                                                    |
| O Tak                                                                                                    |
| Nie posiadam konta                                                                                                    |
| Typ konta                                                                                                    |
| Firmowe                                                                                                    |
| * E-mail                                                                                                    |
| shop@devshop-424345.shoparena.pl                                                                                                    |
| * Hasło - minimum 6 znaków, jedna mała i duża litera oraz cyfra                                                                                                    |
| Dane konta                                                                                                    |
| <ul> <li>* Zgoda na wystawiania faktur w formie elektronicznej.</li> <li>* Zgoda na przechowywanie i przetwarzanie danych osobowych przez firmę GRUPA ZINATURY SP. Z O.O. operatora GlobKurier.pl oraz potwierdzenie zapoznania się z regulaminem serwisu jak i regulamien przewoźników.</li> <li>Zgoda na otrzymywanie informacji handlowych od firmy GRUPA ZINATURY SP. Z O.O., operatora GlobKurier.pl, dotyczących jej oferty oraz ofert jej partnerów biznesowych, a także zgodę na przetwarzanie moich danych osobowych przez firmę GRUPA ZINATURY SP. Z O.O., operatora GlobKurier.pl, w celach promocji, reklamy i badania rynku.</li> </ul> |
| Nie jestem robotem                                                                                                    |
| ZAREJESTRUJ SIĘ                                                                                                    |
|                                                                                                    |

## 3 Konfiguracja

• Konfiguracja - po zalogowaniu należy w Ustawieniach uzupełnić wszystkie niezbędne informacje nadawcy lub je potwierdzić ponieważ dane importowane są z Shopera.

| Domyślny adres nadawcy |
|------------------------|
| * Nazwa firmy          |
|                        |
| * Ulica                |
|                        |
| * Numer budynku        |
|                        |
| Numer lokalu           |
|                        |
| * Kod pocztowy         |
|                        |
| * Miasto               |
|                        |
| * Osoba kontaktowa     |
|                        |
| * Numer telefonu       |
|                        |
| * Email                |
|                        |

 W sekcji Ustawienia przesyłki skonfigurujesz szablony wysyłkowe, które pozwolą zautomatyzować proces nadań. Domyślnie dostępny jest jeden ale możesz dodać ich dowolną ilość i zmapować formę dostawy skonfigurowaną w sklepie.

| Domyślne ustawienia przesyłki                                       | Usługi dodatkowe                                       |
|---------------------------------------------------------------------|--------------------------------------------------------|
| * Szablon - po wybraniu szablonu dostaniesz automatycznie<br>wycene | Za pobraniem (COD) do 1.000 PLN w 7 dni                |
| Szablon domyślny                                                    | Za pobraniem (COD) do 2.000 PLN w 7 dni                |
| * Sposób płatności                                                  | Za pobraniem (COD) do 5.000 PLN                        |
| Faktura zbiorcza (przelew bankowy - odroczony termin płatności)     | Za pobraniem (COD) do 1.000 zł w 14 dni                |
| * Rodzaj przesyłki                                                  | Za pobraniem (COD) do 1.000 zł w 21 dni                |
| Paczka                                                              | Ubezpieczenie do 1.000 zł                              |
| * Sposób nadania                                                    | Ubezpieczenie do 5.000 zł                              |
| Podjazd kuriera                                                     | Ubezpieczenie do 10.000 zł                             |
| * Sposób odbioru                                                    | Ubezpieczenie do 20.000 zr                             |
| Dostawa do drzwi                                                    | Zamawiam podiazd kuriera                               |
| * Kraj nadawcy                                                      |                                                        |
| Poland                                                              | Szablonu domyślny                                      |
| * Kraj odbiorcy                                                     | Nie                                                    |
| Poland                                                              | Forma dostawy ustawiona w sklepie dla danego szablonu. |
| Długość (cm)                                                        | Brak                                                   |
|                                                                     | Nazwa szablonu                                         |
| Szerokość (cm)                                                      | Inpost                                                 |
|                                                                     |                                                        |
| Wysokość (cm)                                                       | ZAPISZ SZABLUN                                         |
|                                                                     |                                                        |
| Waga (kg)                                                           |                                                        |
|                                                                     |                                                        |
| Zawartość                                                           |                                                        |
|                                                                     |                                                        |
| Numer konta do pobran                                               |                                                        |
| * Domyślna usługa GlobKurjer                                        |                                                        |
| inPost_Backomsty_ Duta naczka do 25ka Dostawa do Drawi /1.45        |                                                        |

• W sekcji **Domyślne punkty nadań** ustawisz domyślne punkty nadań swoich paczek dla poszczególnych dostawców,

| Domyślne punkty nadań                |  |
|--------------------------------------|--|
| * Domyślny punkt nadań UPS           |  |
| DOMYŚLNY PUNKT (U90633482)           |  |
| * Domyślny punkt nadań DHL           |  |
| DOMYŚLNY PUNKT                       |  |
| * Domyślny punkt nadań InPost        |  |
| DOMYŚLNY PUNKT (POP-WAW249)          |  |
| * Domyślny punkt nadań DPD           |  |
| DOMYŚLNY PUNKT (PL62962)             |  |
| * Domyślny punkt nadań Orlen         |  |
| DOMYŜLNY PUNKT (WS-677740-U2-08)     |  |
| * Domyślny punkt nadań Poczta Polska |  |
| DOMYŚLNY PUNKT (999747)              |  |

• **Konfiguracja wydruku etykiet** pozwala ustawić domyślny format generowanych etykiet A4/Zebra 10x15,

|    | Konfiguracja wydruk etykiet         |  |
|----|-------------------------------------|--|
| *۱ | Nybierz rodzaj generowanych etykiet |  |
|    | Zebra 10x15                         |  |

• Sekcja **Ustawienia Mapy** pozwala przypisać wyświetlaną mapę z wyborem punktów odbioru przesyłek do konkretnego przewoźnika,

| Ustawienia mapy                                                                                                 |                                |  |
|----------------------------------------------------------------------------------------------------|--------------------------------|--|
| W tym miejscu ustawisz mapkę lokalizacyjną punktów odbioru<br>wyświetlaną przy wyborze metod dostawy w sklepie. |                                |  |
| Forma dostawy w<br>sklepie                                                                                      | Jakie mapy przewoźnika<br>użyć |  |
| Odbiór osobisty                                                                                                 | Brak                           |  |
| Allegro                                                                                                    | Brak                           |  |
| DPD Kurier                                                                                                    | DPD                            |  |
| Orlen Paczka                                                                                                    | Brak                           |  |
| UPS                                                                                                    | UPS                            |  |
| DPD                                                                                                    | DPD                            |  |
| Inpost                                                                                                    | Brak                           |  |
| DHL                                                                                                    | Brak                           |  |
| Poczta                                                                                                    | Poczta Polska                  |  |
| Orlen                                                                                                    | Orlen Paczka                   |  |
| UPS® Kurier                                                                                                    | Brak                           |  |

 Nadawanie przesyłek - Aby nadać przesyłkę dla zamówienia wybierz: a) z poziomu listy zamówień: Akcje > Aplikacje > GlobKurier

| UPS<br>Wysłane                   |                   | przesyłka wy | słana 🗸                     |         | ¢ |
|----------------------------------|-------------------|--------------|-----------------------------|---------|---|
| DPD<br>Wysłane                   |                   | przesyłka w  | AKCJE GŁÓWNE<br>Podglad     |         |   |
| Inpost<br>Utwórz przesyłkę       |                   | złożone      | Edytuj                      |         |   |
| Orlen<br>Utwórz przesyłkę        |                   | złożone      | Usuń<br>Oznacz jako o       | płacone |   |
| DPD Kurier<br>Utwórz przesyłkę   |                   | złożone      | Wydrukuj zam                | ówienie |   |
| Orlen Paczka 😥<br>Utwórz przesył | Przesyłka         |              | Арикасје<br>Lista przesyłel | k       |   |
| Odbiór osobi 😥<br>Utwórz przesył | Szybka akcja      |              | Uwagi                       |         |   |
| Odbiór osobi<br>Utwórz przesyłkę | <u>GlobKurier</u> |              | ~                           |         | ٥ |
|                                  |                   |              | Po                          | każ: 20 | ~ |

#### b) Z poziomu karty zamówienia: Aplikacje > GlobKurier

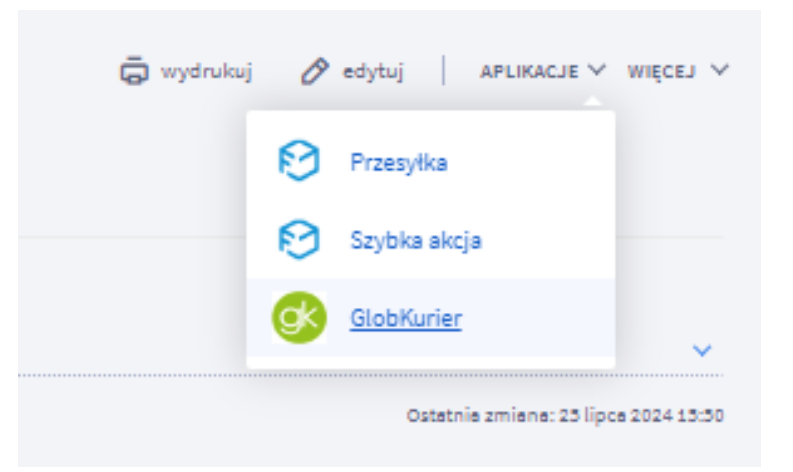

 Po przejściu do aplikacji z obydwu sposobów aplikacja pobierze dane nadawcy i odbiorcy automatycznie oraz przypisany w szablon wysyłkowy. Dane są edytowalne i można je zmienić.

|                   | globkurier.pl<br>Gobalne dostavy z lokalną pewnością |
|-------------------|------------------------------------------------------|
| Dane nadawcy 📀    | Dane odbiorcy 📀                                      |
| Przesyłka 📀       | Wymiary i zawartość 📀                                |
| Szabion           | * Wymiary (długość x szerokość x wysokość)           |
| UPS               | 30 X 31 X 30                                         |
| Rodzaj przesyłki  | * Waga (kg) * Ilość paczek w przesyłce               |
| Peczke            | 10 1                                                 |
| Sposób nadania    | * Zawartość                                          |
| Podjazd kuriera   | Kosmetyki                                            |
| Sposób odbioru    | Wartość                                              |
| Dosterwe do drzwi | 160.00                                               |

 W przypadku przypisania do skonfigurowanego szablonu – domyślnego dostawcy zostanie automatycznie oznaczony na wyświetlonej liście ofert. To samo dzieje się z usługami dodatkowymi.

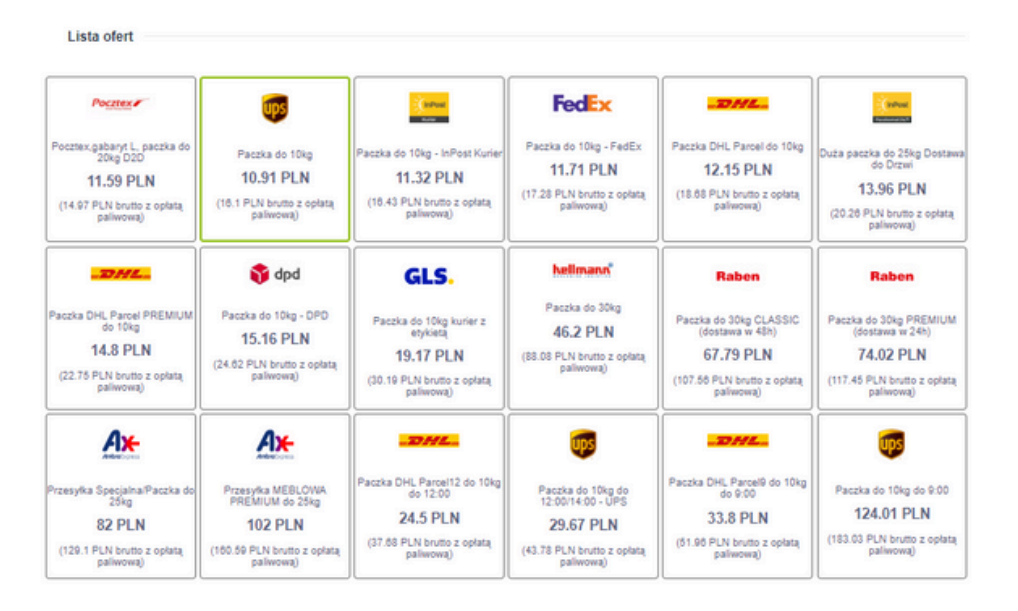

 Po wybraniu Nadaj przesyłkę nastąpi wygenerowanie etykiety wysyłkowej oraz numeru zlecenia GK. W momencie gdy etykieta będzie gotowa automatycznie pobierze się na Twój dysk.

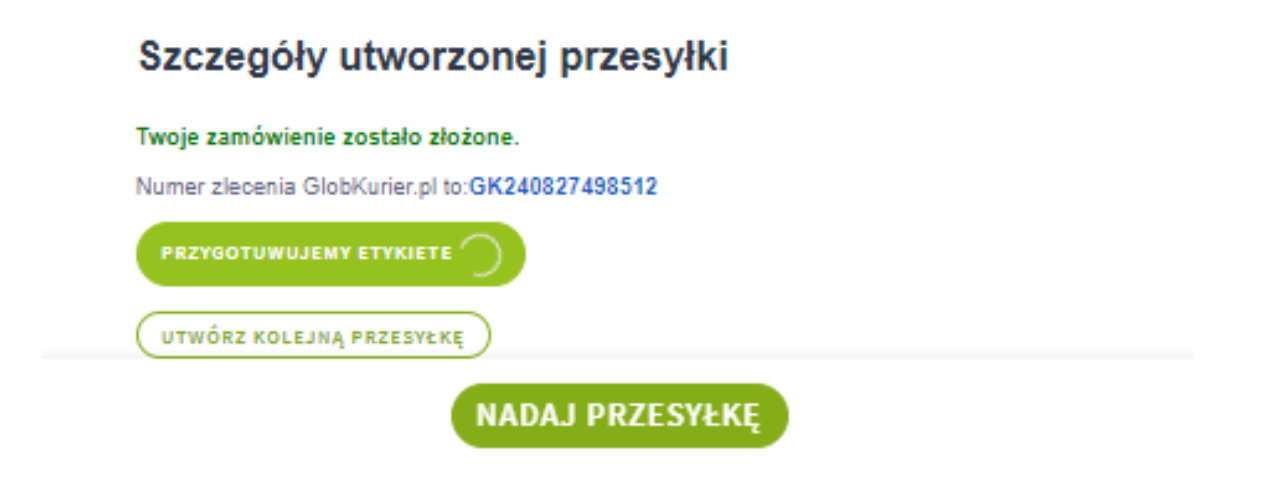

 Dla każdego wygenerowanego zamówienia można z poziomu modułu sprawdzić status dostawy, pobrać etykietę, potwierdzenie nadania oraz dokonać anulowania zlecenia.

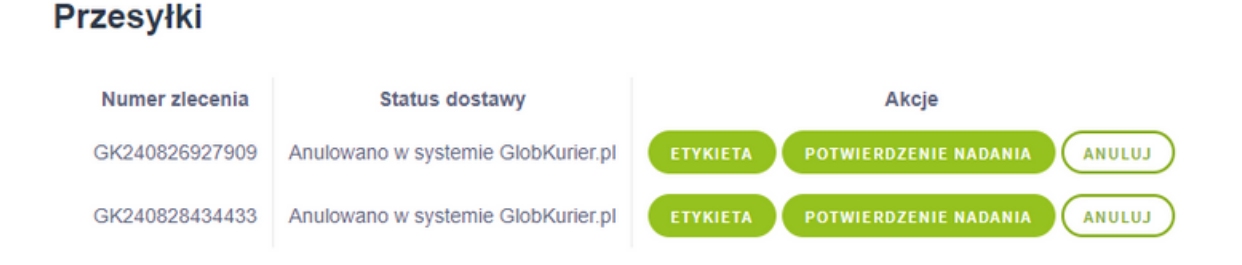